## Crear alias en el panel de control de Plesk

- Crear alias UPV
- Una vez creado el alias tardará entre 1 y 2 horas en estar disponible en los DNS de la UPV.
- Añadir alias NO UPV (Ejemplo: crear un alias dominio.org para la web dominio.webs.upv.es)

## Crear alias UPV

Se crean en el panel de control de Plesk:

| Sitios web y do          | ominios                   |
|--------------------------|---------------------------|
| Aquí puede crear y admin | istrar sitios web.        |
| ြာ Añadir subdominio     | ් Añadir alias de dominio |

En el <u>apartado de configuración (siguiente imagen)</u> es importante desmarcar esta casilla para que no nos redirija automáticamente al dominio webs.upv. es (ejemplo: **asterix.webs.upv.es**).

Al desmarcarla, el nuevo alias (ejemplo: asterix.upv.es) se trata como un dominio independiente, por lo que será necesario solicitar un certificado para ese nuevo alias. Solicitar Certificado SSL

| Configuración                                                                                                    |                                                                                         |                                                       |                                                               | _ |
|----------------------------------------------------------------------------------------------------|-----------------------------------------------------------------------------------------|-------------------------------------------------------|---------------------------------------------------------------|---|
| Servicio de correo                                                                                                    | -                                                                                       |                                                       |                                                               |   |
| Servició web<br>Reduces pnar con el código HTT<br>Cuando los visitantes abran la U<br>del dominio principal. Plesk utiliz<br>motores de búsqueda, lo que sig<br>búsqueda no se dividirá entre la | <b>P 301</b><br>RL del alias, esto<br>za el redireccion<br>gnifica que el po<br>s URLs. | os serán redirec<br>amiento HTTP :<br>sicionamiento o | ccionados a la URL<br>301 compatible con<br>de los motores de |   |
| * Campos obligatorios                                                                                                    | ACEPTAR                                                                                 | Cancelar                                              | 1                                                             |   |

Una vez creado el alias tardará entre 1 y 2 horas en estar disponible en los DNS de la UPV.

## Añadir alias NO UPV (Ejemplo: crear un alias dominio.org para la web dominio.webs.upv.es)

Estos procesos utilizan el protocolo DNS y son bastante lentos. El paso 3 puede tardar hasta 48 horas en propagarse por toda la internet, y el paso 4 hasta 1 hora en actualizar los servidores DNS de la UPV

- 1. Comprar dominio.org (o dominio.es, etc) en un proveedor de dominios
- 2. Anotar la dirección IP de la web avanzada dominio.webs.upv.es. Para ello se puede ejecutar el comando "ping dominio.webs.upv.es" y anotar la dirección IP que aparece.

3. En el hosting del dominio comprado, hay que crear una redirección DNS para dominio.webs.upv.es que redirija el tráfico a la dirección IP anotada.

Esto se puede hacer de varias maneras dependiendo del proveedor de hosting, pero al final debe de quedar un registro de tipo A que apunta a la dirección IP que teníamos anotada.

| Añ | adir registro |                |                          |                |          |
|----|---------------|----------------|--------------------------|----------------|----------|
|    | TIPO          | NOMBRE DE HOST | VALOR                    | SERVICIO 🔺     | ACCIONES |
|    | CNAME         | _domainconnect | _domainconnect.1and1.com | Domain Connect | ø        |
|    | MX            | 0              | mx00.ionos.es            | Mail           | ø Ø      |
|    | MX            | 0              | mx01.ionos.es            | Mail           | 10       |
|    | CNAME         | autodiscover   | adsredir.ionos.info      | Mail           | / 🗑 🖉    |
|    | A             | 0              | 158.42.250.49            |                | 1        |
|    | A             | www            | 158.42.250.49            |                | 1        |

(Ver https://docs.plesk.com/es-ES/12.5/customer-guide/sitios-web-y-dominios/dominios-y-dns/adici%C3%B3n-y-eliminaci%C3%B3n-de-dominios. 65150/)

Puede verificar que este paso ha sido aplicado correctamente ejecutando en otro equipo, desde línea de comandos, "nslookup nombre\_de\_dominio" y viendo que aparezca la IP anotada (puede tardar hasta 48 horas)

4. Ahora hay que decir a nombre\_de\_dominio.webs.upv.es que atienda las peticiones que llegan de nombre\_de\_dominio. Para esto, en el panel de administrador de plesk, apartado "Websites & Domains":

| a. | Selecciona "Añadir alias de dominio"                                                                                                    |
|----|----------------------------------------------------------------------------------------------------|
|    | Sitios web y dominios<br>Aquí puede crear y administrar sitios web.                                                                                                    |
|    | 슈 Añadir subdominio 다 Añadir alias de dominio                                                                                                    |
| b. | Añadir sandunguero.eu" (aunque ponga www. delante lo crea bien). MUY IMPORTANTE: Desmarcar la casilla "Redirect with the HTTP<br>301 code"                                                                                                    |
|    | Configuración                                                                                                    |
|    | Servicio de correo                                                                                                    |
|    | Servicic web                                                                                                    |
|    | Redirect phar con el código HTTP 301                                                                                                    |
|    | Cuando los visitantes abran la URL del alias, estos serán redireccionados a la URL<br>del dominio principal. Plesk utiliza el redireccionamiento HTTP 301 compatible con<br>motores de búsqueda, lo que significa que el posicionamiento de los motores de<br>búsqueda no se dividirá entre las URLs. |
|    | * Campos obligatorios ACEPTAR Cancelar                                                                                                    |

Cuando este paso esté activo verá su web, aunque puede que tenga un error de seguridad, por falta del certificado https (puede tardar hasta 1 hora)

5. Añadir un certificado para https: Instalación de certificado SSL en el panel de control de Plesk